## راهنمای سامانه مدیریت کارگاهها

پژ**وهشگران گرامی:** در صورتی که قبلاً در سامانه بهسان ثبت نام ننموده اید و نام کاربری و رمز عبور ندارید ابتدا از صفحه اول سایت وارد لینک <u>ثبت نام شوی</u>د. آدرس سامانه behsan.ajums.ac.ir میباشد.

با نام کاربری و رمز عبور خود وارد سامانه شده و از منوی درختی سمت راست یا از قسمت داشبورد، لیست کارگاه های فعال قابل ثبت نام را مشاهده نمایید.

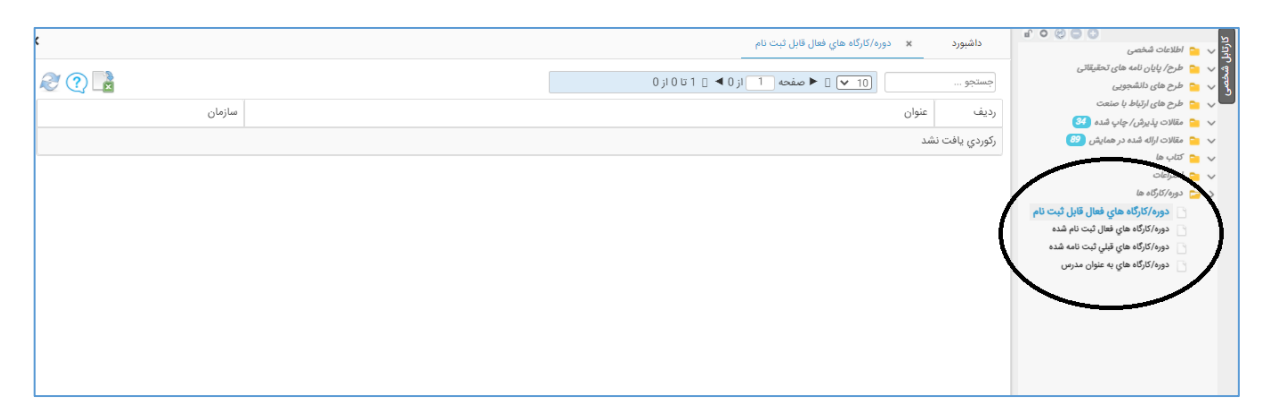

با کلیک بر روی نام کارگاه مورد نظرمی توانید جزییات کارگاه را مشاهده نموده و در صورت تمایل به ثبت نام در آن کارگاه، دکمه "ثبت نام" را کلیک نمایید.

| داشبورد 🛪 دوره /کارگاه       | برگزار شده x مدیریت دوره/کارگاه |                                                                                                    |
|------------------------------|---------------------------------|----------------------------------------------------------------------------------------------------|
| 📄 اطلاعات کلی                | ثبت نام حذف دوره/کارگاه         | و کوهی شرکت در کارگاه ایست شرکت کنندگان کارگاه ا گواهی تدریس در کارگاه ا ارسال پیام مرتبط با رکورد ا کزارش دوره/کارگاه های برگزار شده انتظیم دسترسی ها |
| 📄 اطلاعات تفصیلی             |                                 |                                                                                                    |
| 📄 پیوست ها                   | $\sim$                          |                                                                                                    |
| 📄 گائری عکس                  | ند رهدیری                       | 202                                                                                                    |
| 📄 دست اندرگاران              | عنوان دوره/کارگاه               | از ایده تا بازار                                                                                                    |
| ی مدرسین<br>۲۰۰۰ آمار مدرسین | عنوان لاتین دوره/کارگاه         | از ایده تا بازار                                                                                                    |
| 📄 شرکت کنندگان غیرسازمانی    | ثبت كننده اختراع                | (1861241730) مالان محمد بان                                                                                                    |
| 📄 شرکت کنندگان               |                                 |                                                                                                    |
| 📄 آمار شرکت کنندگان          | تنظيم فرم                       |                                                                                                    |
| 📄 بررسی در شوراها و جلسه ها  | اطلاعات کلی                     |                                                                                                    |
| 📄 ماهیت رسته ای              | all in the second states        | the set of the                                                                                                    |
| 📑 🛛 مراکز تحقیقاتی           | 200,0,000                       | ار اینده با از                                                                                                    |
| 🏎 😑 گردش کار                 | عنوان لاتين دوره/كارگاه         | از ایده تا بازار                                                                                                    |
|                              | تاريخ شروع                      | 1399/11/12                                                                                                    |
|                              | تاريخ پايان                     | 1399/11/12                                                                                                    |
|                              | نوع کارگاہ                      | وبينار                                                                                                    |
|                              | لینک ورود به وبینار             | webconf.ajums.ac.ir/pajooheshi                                                                                                    |
|                              | مکان برگزاری کارگاه             |                                                                                                    |
|                              | ساعت دوره/کارگاه                | 4                                                                                                    |
|                              | تعداد نفر مدرس                  | 1                                                                                                    |
|                              | ظرفيت شركتكنندگان               | 500                                                                                                    |

**توجه:** در صورتی که اطلاعات پروفایل کاربر(شامل تلفن تماس-ایمیل- ...) ناقص باشد امکان ثبت نام در کارگاه وجود ندارد و ابتدا باید از قسمت "اطلاعات شناسنامهای"، این اطلاعات کامل شده و پس از آن امکان ثبت نام در کارگاه وجود خواهد داشت.

|                                               | مقاله ارائه شده در<br>همایش جدید | مقاله پذیرش/چاپ<br>شده جدید | لی ارتباط یا<br>صفعت جدید | فرح کمیته<br>تحقیقات<br>دانشجویی جدید | کی طرح/ پایان نامه<br>تحقیقاتی جدید | دوره/کارگاه های فعال قابل ثبت نام                 | المعادلة المعامي<br>العربية من الحالي المعاينة في الم<br>طرح هاى الزياط با منعت<br>عقلان البلوش الجاب قشه<br>مقلان الزلة شده در همايش<br>مقلان الزلة شده در همايش<br>مقلان الزلة ما م<br>الطراعات<br>دوو/كارائه ها |
|-----------------------------------------------|----------------------------------|-----------------------------|---------------------------|---------------------------------------|-------------------------------------|---------------------------------------------------|----------------------------------------------------------------------------------------------------|
| م گزارش مقالات چاپ شده کارنامه مقالات ارائه م | التو<br>منعت گواهی داوری طر      | ی<br>بی طرحھای ارتباط با ہ  | <br>دانشجويي گواه         | تي گواهي طرح هاي                      | ی<br>رح/یایان نامه های تحقیقا       | کرارش های باز مستند <sup>ات</sup> بزوهشی گواهی طر |                                                                                                    |

پس از بر گزاری کارگاه و در صورت تأیید حضور شما در کارگاه توسط کارشناسان واحد توانمندسازی ، امکان دریافت فایل گواهی کارگاه از کارتابل شخصی، قسمت "دریافت گواهی" وجود خواهد داشت.

## \* گواهی کارگاه ها حداکثر پس از یک هفته کاری فعال خواهد شد.

جهت دریافت گواهی از منوی درختی سمت راست، قسمت دوره و کارگاه، دوره/کارگاه قبلی ثبت نام شده، روی نام کارگاه کلیک کرده و دریافت گواهی را انتخاب نمایید.

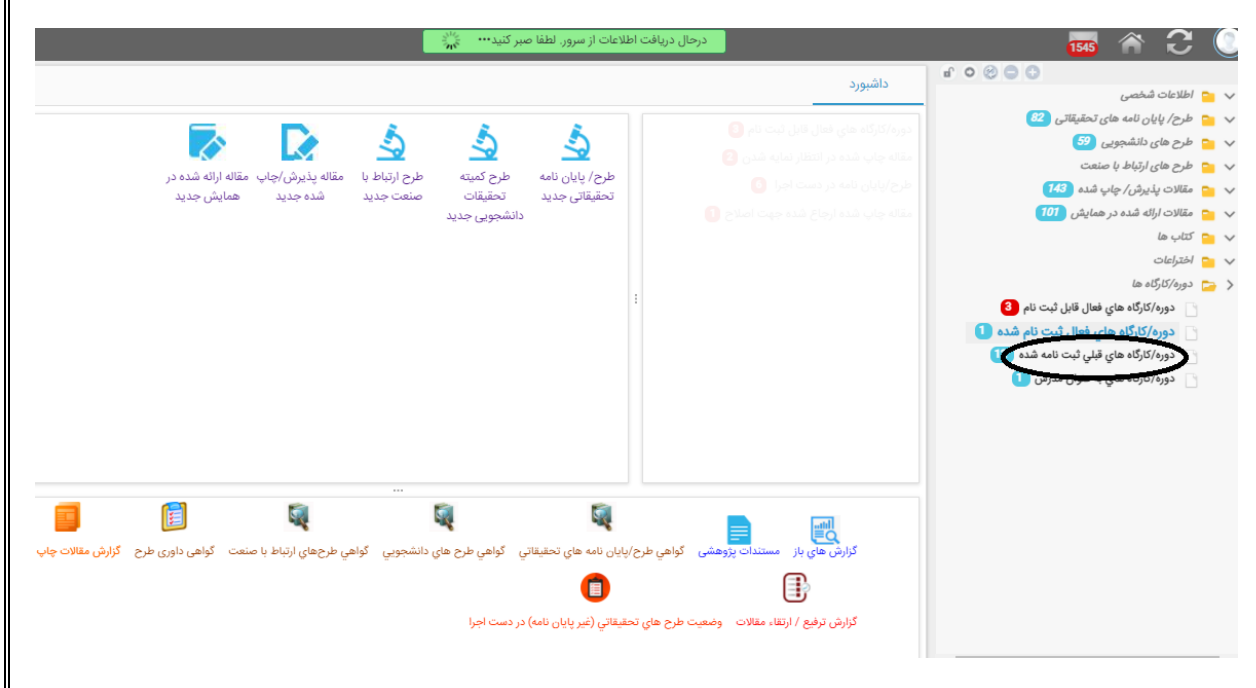

| ه                                                         | × مديريت دوره/کارگا | ې ثبت نامه شده     |
|-----------------------------------------------------------|---------------------|--------------------|
| گواهی تدریس در کارگاه                                     | واهی شرکت در کارگاه | ثبت نام            |
| x                                                         |                     | /                  |
| 97                                                        | 6                   | کد رهگیری          |
| ربرد بیوتراپی و وکیوم تراپی در مدیریت زخم                 | اه کا               | عنوان دوره/کارگ    |
|                                                           | ِه/کارگاه           | عنوان لاتین دور    |
| لا باروتکوب(-12)                                          | ہ لیا               | ثبت کننده کارگا    |
|                                                           |                     |                    |
|                                                           |                     | طلاعات کلی         |
| برد بیوتراپی و وکیوم تراپی در مدیریت زخم                  | کار                 | عنوان دوره/کارگاه  |
|                                                           | کارگاہ              | عنوان لاتين دوره/  |
| زاری آنلاین با استفاده از نرم افزار Adobe connectمی باشد. | برگ                 | توضيحات كارگاه     |
| 1400/02/:                                                 | ئارىخ: 27           | مهلت ثبت نام تا ت  |
| 1400/02/:                                                 | 27                  | تاریخ شروع کارگاه  |
| 1400/02/2                                                 | 28                  | تاریخ پایان کارگاہ |
| الى 12                                                    | ئاە 01              | ساعت برگزاری کارگ  |
| ينار                                                      | وب                  | نوع کارگاہ         |
| http://webconf.ajums.ac.ir/pajoohes                       | ر hi                | لینک ورود به وبینا |
|                                                           |                     |                    |

|        | ۱۹۹۷۱۱۱۲: زیندی<br>۱۹۹۶: پالت                                                                                                   | مېرولومېده<br>باندکه دنور بودکې و دندې دودې خوې کابور اموار<br>موردې تحقيقات و فقورې                                                                                                    |  |
|--------|----------------------------------------------------------------------------------------------------|----------------------------------------------------------------------------------------------------|--|
| 157.19 | ه ۳ ساعت) توسط مارنت تحقیقات و قانوری دانشگاه علوم پزشکی جدی شاپور اه<br>دکتر مهدی احمدی مقدم<br>مانون تحقیقات و فانوری دانشگاه | بدینوسیله گواهی می شود سرکار خانم / جناب آفای لیلا نام نیک در کارگاه / ویبار از ایده تا بازار که در تاریخ ۱۳۹۹/۱۱/۱۲ (به مدت<br>گردید مضور داشته اند<br>رئیس اداره توامندسازی و مشاوره تحقیقات<br>رئیس اداره توامندسازی و مشاوره تحقیقات |  |
|        | Ameri                                                                                                    |                                                                                                    |  |